96/1 學期起學雜費繳費單請自行上網列印,本校不再寄發。 無列印設備者就近至台灣銀行全省各分行『學生助學貸款窗口』列印,若有疑問 請洽本校出納組。

※下列方式繳交學雜費免手續費:

台灣銀行全省各分行、持台灣銀行晶片金融卡在台灣銀行 ATM 轉帳、台灣銀行網 路銀行轉帳、信用卡繳費(註:96 年12 月底前優惠期間持卡人免付任何手續費。)

非上述方式者將酌收手續費

## 學生上網列印繳費單及收據之步驟:

1.進入台灣銀行網站:(為免網路塞車,請提前(8/30前)列印,謝謝合作!) https://school.bot.com.tw/twbank.net/index.aspx

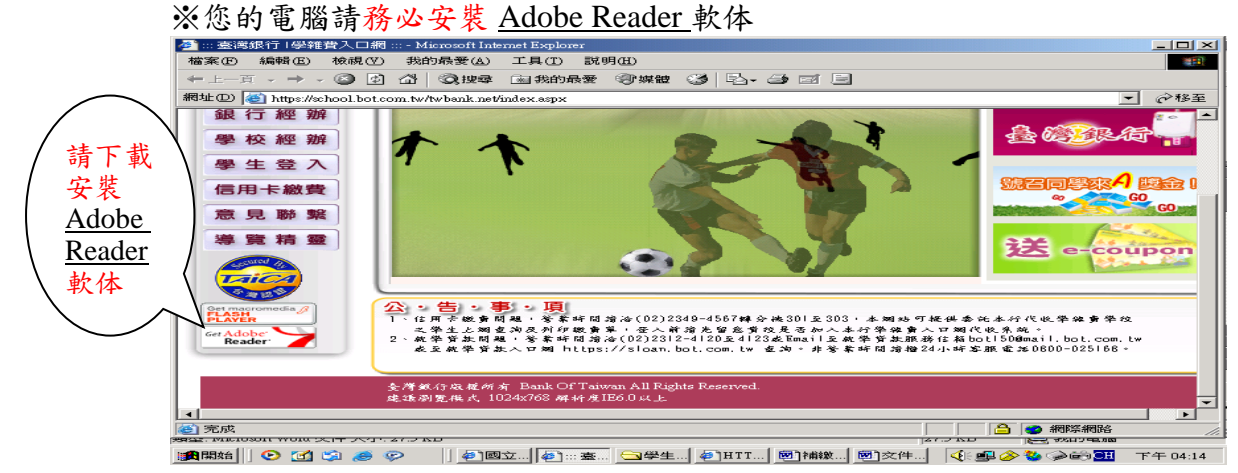

2. 點【學生登入】

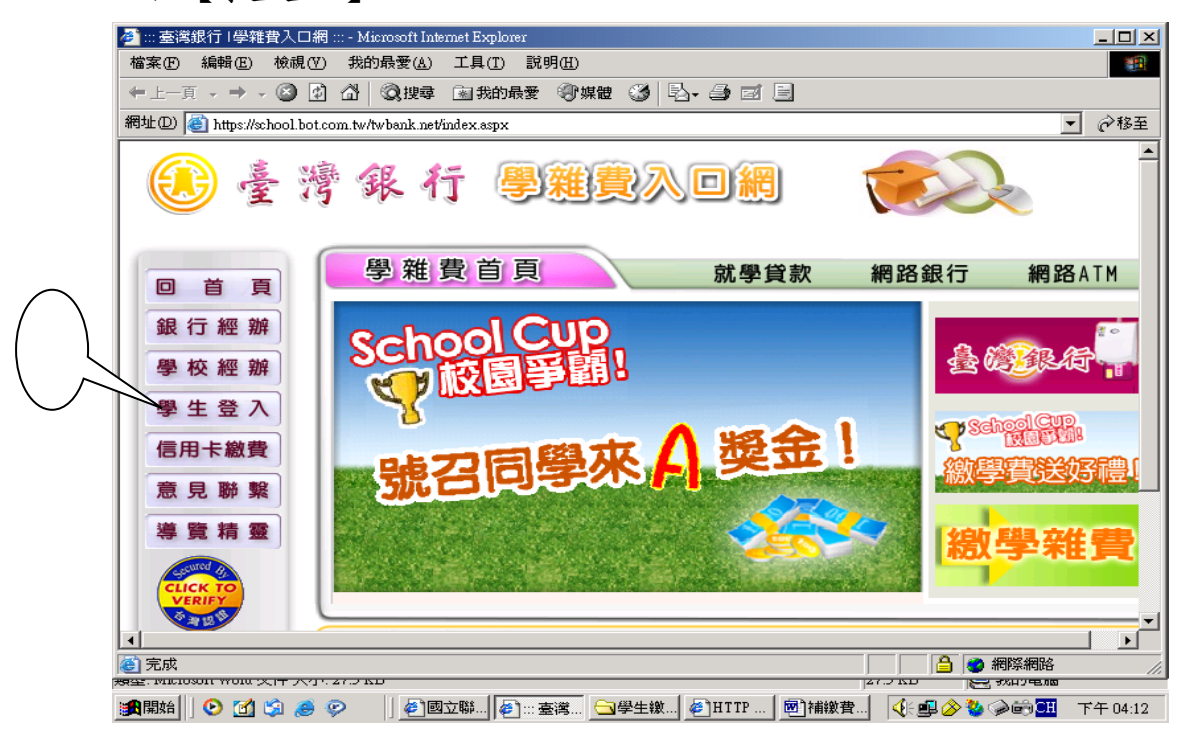

## 3.請輸入

身分證字號、學號、生日(例如生日 69.11.24 請輸入 0691124,)『確認登入』

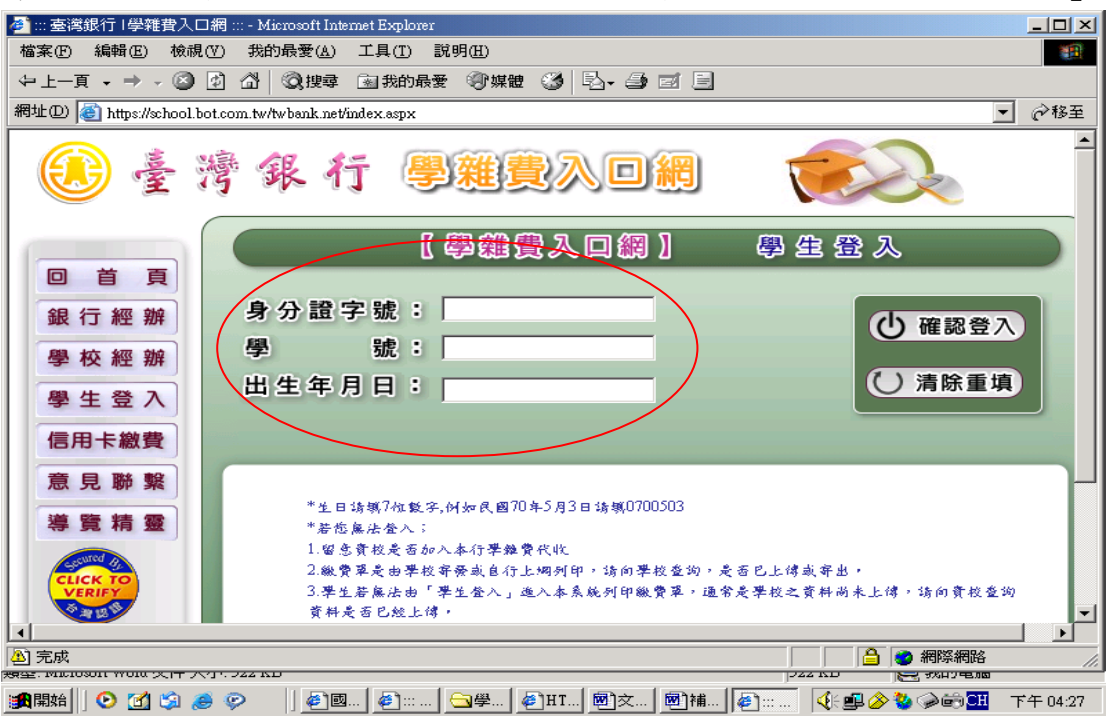

## 4.為保護您的資訊安全性,請依『方法一』、『方法二』處理

| <ul> <li>▲ 台湾銀行學建費入口利达</li> <li>楢案 ① 編輯 ② 枕硯 ②</li> <li>▲ 二頁 · ③ · ▲</li> <li>網址 ② 計冊:s://school bot/</li> <li>(※) 台湾銀ン</li> </ul> | Microsoft Internet Explore<br>) 我的最愛(A) 工具(<br>) 2 分 2 短<br>com.tw/TwBank Net/main.a<br>行 學 雑 費 入 | r<br>D 説明(H)<br>:           | 腰 🚱 🔗<br>I.aspx<br>と BANK OF TAI    | 如您有此                                  | 的電腦<br>比狀況請<br>比法解決     |                     | 言版               | 】<br>2<br>2<br>2<br>2<br>2<br>2<br>2<br>2<br>2<br>2<br>2<br>2<br>2<br>2<br>2<br>2 |
|----------------------------------------------------------------------------------------------------|---------------------------------------------------------------------------------------------------|-----------------------------|-------------------------------------|---------------------------------------|-------------------------|---------------------|------------------|-----------------------------------------------------------------------------------|
| 學生作業 ▶<br>登出作業                                                                                                    | 桧規學生線費管<br>當您產生業費單時<br>這個期站下載檔案:<br>✓ 方法 − ✓ 方                                                    | 済<br>出現"為了協<br>創怨的電腦。<br>法二 | 助保護您的資訊<br>• "訊息時, <b>解</b> 約<br>學牛 | 安全性,Inte<br>法方法如下:<br>基本資料            | rnet Explorer已封象        | 登入帳號<br>U92110<br>資 | ::<br>03         |                                                                                   |
|                                                                                                    | 學號: U9211003<br>身分證字號: A                                                                          | 125949143                   |                                     | <u>至于吴11</u><br>姓                     | :名:湯益欽<br>話: 0227019551 | 1                   |                  |                                                                                   |
|                                                                                                    | 生日: 074/05/20<br>電子郵件:<br>住址: 106台北市                                                              | 「大安區安利                      | 1路1段78巷278                          | ····································· | 3遞區號:106<br>號記:         |                     |                  |                                                                                   |
|                                                                                                    | 代收費用別<br>1167                                                                                     | 學年<br>九十五                   | 學生激<br>學期<br>第 <sup>一學即</sup>       | 費資料查詢<br>部別<br>大學部                    | 代收費用別                   | <b>檢視</b> 資料        |                  |                                                                                   |
|                                                                                                    | 1107                                                                                              |                             | 70子州                                |                                       | 子り子体育                   |                     |                  |                                                                                   |
| <ul> <li>資 完成</li> <li>計 開始</li> <li>(3) (3) (3) (3)</li> </ul>                                                                    | 9502                                                                                              | Microsoft Excel             | 」<br>                               | ク 😨 🔏 🗉<br>學雑 🗀 出                     | 1 😨 🗧                   | Symantec AntiVi 🖷   | reference3 - Mic | ● 信任的網站 ● 信任的網站 ● 法令 ● ● 上午 11:06                                                 |

|                                 | 罔 Microsoft Internet E:<br>() 我的最愛(≜) 工具 | xplorer<br>.① 說明伯)    |                      |                       |                        |                                         | _                  |
|---------------------------------|------------------------------------------|-----------------------|----------------------|-----------------------|------------------------|-----------------------------------------|--------------------|
| 上一頁 • 🕑 • 본                     | 📔 🛃 🎧 🔎 搜                                | 尋 🏑 我的最               | * 🥙 🔀                | 🤤 🖸 •                 |                        |                                         |                    |
| e e mpersenorior.               | 。<br>《张 行                                | il aspx               | 離費入                  |                       |                        | 000                                     |                    |
|                                 |                                          | B A                   | INK OF I             | AIWAN                 |                        |                                         |                    |
| 學生作業                            | ▶ 更改代辦費                                  | - 資料                  |                      |                       |                        |                                         |                    |
| 登出作業                            | ● 資料異動申請                                 |                       | DANK UP              | TATWAN                | 2 登/                   | 、帳號: 9411328                            | 1                  |
|                                 | ● 學生資料查詢                                 | 〕 児 "為了               | a助保護您的 資             | 記安全性・1                | nternet ExplorerE      | !封鎖這個網站下載                               | 2                  |
| ) ă                             | 6 豆記繳貨                                   | 11息時,                 | <b>藤秩方法如下:</b><br>開せ |                       |                        |                                         |                    |
|                                 | 學號: 941132                               | 28                    | 学生                   |                       | :名:許正偉                 |                                         |                    |
|                                 | 身分證字號:                                   | B121976743            |                      | 電                     | 話: 0422963642          | 2                                       |                    |
|                                 | 生日: 073/12<br>電子郵件:                      | /22                   |                      | 画                     | 『遞區號: 406              |                                         |                    |
|                                 | 電丁勁件·<br>住址:台中市                          | 北屯區陳平里                | 2陳平一街93號             | <sup>100</sup><br>6樓  | (10) <b>G</b> •        |                                         |                    |
|                                 |                                          |                       | 學生繳                  | 費資料查詢                 | 1                      |                                         |                    |
| Tar                             | 代收費用別<br>1167                            | 學年                    | 學期<br>留一幽朗           | 部別<br>一 <sub>括朝</sub> | 代收費用別                  | <b>檢視資料</b>                             |                    |
| SIL I                           | 1167                                     | 九十五                   | ~~~~₩<br>第一學期        | 二技部                   | <b>学力学##質</b><br>學分學雜費 | 檢視                                      |                    |
|                                 | 1167                                     | 九十四                   | 第二學期                 | 二技部                   | 學分學雜費                  | 檢視                                      |                    |
| K OF TAIWAN                     | 1167                                     | 九十四                   | 第一學期                 | 二技部                   | 住宿費                    | 檢視                                      |                    |
| BANK OF TAIW                    | 1167                                     | 九十四                   | 第一學期                 | 二技部                   | 學分學雜費                  | 一一一一一一一一一一一一一一一一一一一一一一一一一一一一一一一一一一一一一一一 |                    |
| OF THE REAL PROPERTY            |                                          |                       |                      |                       |                        |                                         |                    |
| ps://school.bot.com.tw/Tw       | /bank.Net/F/F0001.aspx#                  |                       |                      |                       |                        |                                         | 📄 📄 🤮 💽 信任的網站      |
| 始 🥹 🕑 🧼 ど                       | 🗅 出納網頁 🛛 🕸 印                             | p://203.64 🦉          | ] 湛華大學出              | Microsoft Fr          | reference3             | 🛃 ::: 臺灣銀行 🔋                            | 🖮 🧷 🖗 💪 🎫 🛃 🏈 🔏 TA |
| <b>士<sup>送</sup>组织(钢铸集) 口</b> 4 | - 1/: AT. 17                             | ,                     |                      |                       |                        |                                         |                    |
| 空高級「「学程育人口#<br>(F) 編輯(E) 檢視(Y   | hgWebson menere.<br>) 我的最愛(A) 工具         | xpioner<br>.(I) 說明(H) |                      |                       |                        |                                         | -                  |
| 上—頁• 🕥 - 💌                      | 〕 💈 🏠 🔎 捜                                | 尋 🥎 我的最               | æ 🧭 😒-               | - ی 🤹                 | 📙 鑬 🚳                  |                                         |                    |
| D) 🙋 https://school.bot.        | .com.tw/Twbank.Net/index                 | il aspx               |                      |                       |                        |                                         | ▼ 芛 移至  連結         |
| 俞良 螭                            |                                          | 厚                     | 離傳入                  |                       |                        | 000                                     |                    |
| 🚽 宦 谔                           | হ্দের ৭০                                 | B A                   | NK OF T              | AIWAN                 |                        |                                         | P                  |
|                                 |                                          |                       |                      |                       |                        |                                         | g.                 |
| 生作業                             | > 學生資料查                                  | i詢                    |                      |                       | _                      |                                         |                    |
| 登出作業                            |                                          |                       | DANK OF              | TATION                |                        | 登入帳號: 94113                             | 328                |
| State State                     |                                          |                       |                      |                       |                        |                                         |                    |
| 8                               |                                          |                       | 木韵                   |                       | 做弗次州大学                 |                                         |                    |
| 2                               |                                          | 、本中貝科                 | E 69                 |                       | 、椒食貝科豆胡                | 1                                       |                    |
| 2                               |                                          |                       |                      | -1                    |                        |                                         |                    |
| 12 O                            |                                          |                       | (                    | )                     |                        |                                         |                    |
|                                 |                                          |                       |                      |                       |                        |                                         |                    |
|                                 |                                          |                       |                      |                       |                        |                                         |                    |
|                                 |                                          |                       |                      |                       |                        |                                         |                    |
|                                 |                                          |                       |                      |                       |                        |                                         |                    |
|                                 |                                          |                       |                      |                       |                        |                                         |                    |
| N.                              |                                          |                       |                      |                       |                        |                                         |                    |
| 3                               |                                          |                       |                      |                       |                        |                                         |                    |
| KOFTAMAN                        |                                          |                       |                      |                       |                        |                                         |                    |
| KOFTANIAN                       |                                          |                       |                      |                       |                        |                                         |                    |
| KOFTANVAN<br>BANKOFTANV         |                                          |                       |                      |                       |                        |                                         |                    |
| KOFTANVAL<br>III BANKO FAIW     |                                          |                       |                      |                       |                        |                                         |                    |

| 🎒 ::: 臺灣銀行   學雜費入口!                                              | 網 ::: - Microsoft Internet Explorer |                    |              |             |             | _ 8 ×            |  |  |
|------------------------------------------------------------------|-------------------------------------|--------------------|--------------|-------------|-------------|------------------|--|--|
| 檔案 (1) 編輯 (2) 核親 (1) 我的最愛 (1) 工具 (1) 説明 (1) 🥂                    |                                     |                    |              |             |             |                  |  |  |
| 🕞 上一頁 + 🔁 + 📓 🐔 🔎 搜尋 🌟 栽的最爱 🔗 🝰 + 😓 💿 + 🔜 🏭 🦓                    |                                     |                    |              |             |             |                  |  |  |
| 網址 🛛 🔮 https://school.bot.com.tw/Twbank.Net/index1.aspx 🛛 基結 🍢 🗸 |                                     |                    |              |             |             |                  |  |  |
| 🛞 臺 灣                                                            | 銀行                                  |                    | WAN          |             | .請點選『確定』    | ,                |  |  |
|                                                                  |                                     |                    |              |             | 化 5.(1)列印線貧 |                  |  |  |
| 學生作業                                                             | - 家手風片潋茜姿                           | 8 481              |              | 7           |             | -                |  |  |
| 3 登出作業                                                           | 》 宗 省 字 工 权 員 員                     | BANK OF T          | AIWAN        |             | 411328      |                  |  |  |
|                                                                  | 代收類別 學年                             | 學期 部別              | 代收費用別        | 查詢育" 撤費軍    | /銷帳結果       |                  |  |  |
| ž g                                                              | 1167 九十五                            | 第二學期 二技部           | 學分學雜費        | 確定 有/未      | 銷帳          |                  |  |  |
| 8 - S                                                            | 1167 九十五                            | 第一學期 二技部           | 學分學雜費        | 確定 有/未      | 銷帳          |                  |  |  |
| 2 5                                                              | 1167 九十四                            | 暑修、暑期 二技部          | 學分學雜費        | 確定 有/已      | 銷帳          |                  |  |  |
| 11.5                                                             | 1167 九十四                            | 第二學期 二技部           | 學分學雜費        | 確 有/未       | 銷帳          |                  |  |  |
|                                                                  | 1167 九十四                            | 第一學期 二技部           | 住宿費          | 確 有/未       | 銷帳          |                  |  |  |
|                                                                  | 1167 九十四                            | 第一學期 二技部           | 學分學雜費        |             | 銷帳          |                  |  |  |
| and the second second                                            |                                     |                    |              |             |             |                  |  |  |
| S.F. Y                                                           |                                     | 回                  | 上一層          |             |             |                  |  |  |
| Silver 1                                                         |                                     |                    |              |             |             |                  |  |  |
|                                                                  |                                     |                    |              | )「口船框 ヨ     |             |                  |  |  |
| 191                                                              |                                     |                    |              | - 「「「」」     |             |                  |  |  |
| BANK OF TAIWAN                                                   |                                     |                    | Ē            | 三完成繳費,      | 衣           |                  |  |  |
| BANK OF TAIW                                                     |                                     |                    |              | (1)天正日山石塘   |             |                  |  |  |
| BANK OF TANANS                                                   |                                     |                    |              | .(2)列印収嫁    |             |                  |  |  |
|                                                                  |                                     |                    |              |             |             | •                |  |  |
| 🥑 完成                                                             |                                     |                    |              |             |             | )信任的網站           |  |  |
| 🛃 🕲 🕑 🧼 🔌                                                        | 🗅 出納網 🥸 ftp://20 🏼 🍋 清書             | 華大 💽 Micros 🖭 refe | ren 🙋 ::: 臺灣 | 🧕 收件匣 🛃 交件1 |             | 🛃 🍐 🕘 🚵 下午 02:48 |  |  |

5.(1)產生繳費單: ※若您無列印設備,台灣銀行全省各分行備有電腦設備供列 印,但需排隊等候。

請將捲軸拉到底按下【產生 PDF 繳費單】 (再次提醒您,電腦務必安裝 <u>Adobe Reader</u>軟体)

| 🌌 台灣銀行學雜費入口網站 - M                  | licrosoft Internet Explorer |                   |                 |                              |                          |          |  |  |
|------------------------------------|-----------------------------|-------------------|-----------------|------------------------------|--------------------------|----------|--|--|
| 檔案(F) 編輯(E) 檢視(V)                  | 我的最愛(A) 工具(T) 說明(E)         |                   |                 |                              |                          |          |  |  |
| ◆上一頁 → → → 🙆 🔮 ·                   | 🖞 🔍 搜尋 💿 我的龌                | 最爱 ③ 媒體 🍏 🗟       | )- <i>4</i> e e |                              |                          |          |  |  |
| 網址(D) 🕘 https://school.bot.com     | n.tw/TwBank.Net/main.aspx   | ?url=F/F0001.aspx |                 |                              | -                        | ∂移至      |  |  |
| 🔗 台灣銀行                             | 學雜費入了                       | J網站 BANKO         |                 |                              |                          |          |  |  |
|                                    |                             |                   | (利)             | ux )                         | 2. 回首頁(                  | 1 留言版    |  |  |
|                                    |                             |                   |                 |                              | ******                   |          |  |  |
|                                    | 学育                          | 15800 半安保险费       |                 |                              |                          | 284      |  |  |
|                                    | 維費 10200 電腦網路服務費 0          |                   |                 |                              |                          |          |  |  |
|                                    | <b>监费/</b> 銷帳記錄             |                   |                 |                              |                          |          |  |  |
|                                    | 繳費金額合計: 26284               |                   |                 | 銷帳編號: 1167795111002091       |                          |          |  |  |
|                                    | ATM繳費金額:同                   | 繳費金額合計            | ATM鎖            | ATM銷帳編號:同上欄                  |                          |          |  |  |
| 011 101- 7                         | EBank1繳費金額:                 | 26284             | EBank1¢         | EBank1銷帳編號: 1167795111002091 |                          |          |  |  |
| 11 01 10 101                       | EBank2繳費金額:                 | 0                 | EBank2≢         | EBank2銷帳編號:                  |                          |          |  |  |
| 001 1101/                          | 郵局繳金繳費金額                    | 26299             | 郵局銷帳            | 郵局銷帳編號: 1167985111002091     |                          |          |  |  |
|                                    | 超商繳費金額: 262                 | 284               | 超商銷輸            | 長編號: 116779513               | 1002091                  |          |  |  |
|                                    | 銷帳註記:                       |                   | 代收方:            | 式:                           |                          |          |  |  |
|                                    | 代收銀行/分行:                    | 代收日               | 代收日:            |                              |                          |          |  |  |
|                                    | 代收時間:                       | 入帳日               | 入帳日:            |                              |                          |          |  |  |
|                                    | <u></u>                     | 印鐵貨單 產生           | .PDF繳費單         | 信用卡缴费                        | 験閒                       |          |  |  |
|                                    | 262841167795111002091       | DF下载安装方法          | λ               | II                           |                          |          |  |  |
|                                    |                             |                   | Λ               |                              |                          | Ţ        |  |  |
| ■                                  |                             |                   |                 |                              | 細院細路                     |          |  |  |
| NET<br>現全: Microsoft Word 文件 八小・7. | JZ KD                       |                   |                 |                              | 230101-1200<br>2010-1200 |          |  |  |
| 🏨開始 🛛 🕑 🚮 🏐 🥭 ଡ଼                   | > 🔤 🔄 步驟流程                  | 國補繳費單 🍯           | (2)台            | 灣銀行 🥳 🎸 🚅                    | 🦥 🏈 😁 🎞 🛛                | 上午 10:02 |  |  |
|                                    |                             |                   |                 |                              |                          |          |  |  |

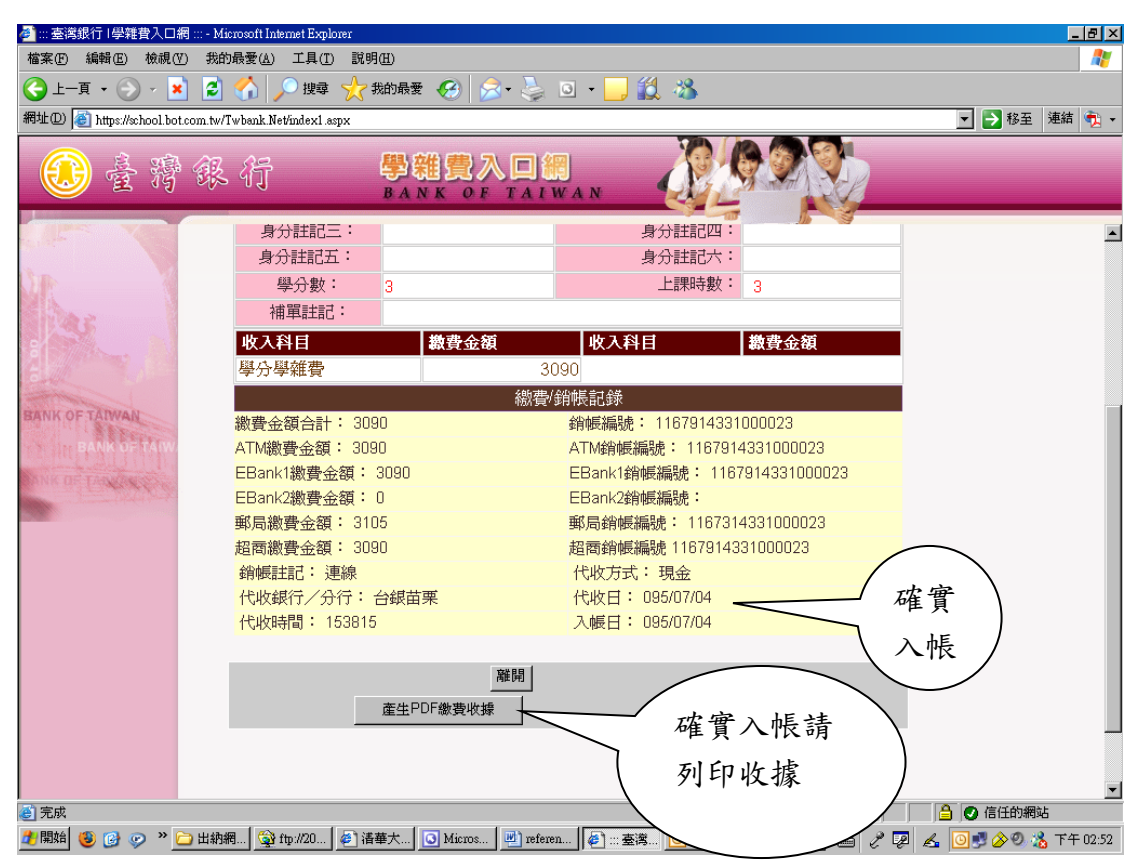

## (2)產生收據:繳費後第4天至第6天系統將記載代收日及入帳日

6. 繳費單列印請按【儲存檔案】後再列印(直接開啟列印亦可)

(再次提醒您,電腦務必安裝 Adobe Reader 軟体)

| 🕗 台湾銀行學雜費入口網站 - Microsoft Internet Explorer                                                                                                    | _D×                                             |
|----------------------------------------------------------------------------------------------------|-------------------------------------------------|
| 檔案(E) 編輯(E) 檢視(Y) 我的最愛(A) 工具(I) 說明(E)                                                                                                    |                                                 |
| ~上一頁 • → • ◎ 1 △ ◎ 搜尋 函我的最爱 ◎ 媒體 ③ 1 □ □                                                                                                    |                                                 |
| 網址① 🕘 https://school.bot.com.tw/TwBank.Net/main.aspx?url=F/F0001.aspx                                                                                                    | ▼ @移至                                           |
| ④台灣銀行學雜費入口網站 BANK OF TAIWAN (新版)                                                                                                    | 🖕 回首頁 🌢 留言版                                     |
| 福案下載       ×         ATT       ●         EB:       ●         郵配       ●         「日本       ●         第二       ●         ●       ●         ●       ●         ●       ●         ●       ●         ●       ●         ●       ●         ●       ●         ●       ●         ●       ●         ●       ●         ●       ●         ●       ●         ●       ●         ●       ●         ●       ●         ●       ●         ●       ●         ●       ●         ●       ●         ●       ●         ●       ●         ●       ●         ●       ●         ●       ●         ●       ●         ●       ●         ●       ●         ●       ●         ●       ●         ●       ●         ●       ●         ●       ● <t< th=""><th>上橋。<br/>57985111002091<br/>57795111002091<br/>章 峰間</th></t<> | 上橋。<br>57985111002091<br>57795111002091<br>章 峰間 |
|                                                                                                    |                                                 |
| [3] 開始 ② 1 3 8 9 1 3 3 8 9 1 3 5 5 5 5 5 5 5 5 5 5 5 5 5 5 5 5 5 5                                                                                                    | ② 圓 🥸 ② 📾 🛄 下午 01:34                            |